## 電子契約サービス

# JCAN証明書オンライン発行システム

## 申請登録の手順

インタセクト・コミュニケーションズ株式会社

2024年1月

### 申請登録手順の目次

I. 利用者本人申請の場合

 $\cdots$  3  $\sim$  16

Ⅱ. 代理者申請の場合

 $\cdots 17 \sim 30$ 

### I.利用者本人申請の場合 (JCAN証明書オンライン発行システムURL: https://jcanlra.intasect.co.jp/nssol/)

### 1. https://jcanlra.intasect.co.jp/nssol/ にアクセスする

### JCAN証明書オンライン発行申請を行っていただく前に、まずサービスを提供するサイトにアクセスして下さい。 サイトのトップページには、本サービスを利用するにあたっての注意事項や利用者の義務が記載されています。

| https://jcanlra.intasect.co.             | jp/nssol/                                                                                                    | Q                                                            | A» 🕇                               | ∠ే≡ |
|------------------------------------------|----------------------------------------------------------------------------------------------------|--------------------------------------------------------------|------------------------------------|-----|
|                                          | JCAN証明書オンライン発行システム                                                                                                    | <u>失効申請</u> 3                                                | マニュアル                              |     |
| https://jcanlra.intasect.cc<br>にアクセスして下さ | ).jp/nssol/<br>い。<br>サービス<br>ロまナンニノン発行中誌                                                                                         |                                                              |                                    |     |
| -                                        | ICAN証明者/ ノフ1 ノ光行中萌                                                                                                    |                                                              |                                    |     |
|                                          | 電子証明書の発行を申請される方は、以下「利用者の義務」をよく読み、同意された上で申詞<br>電子証明書の発行手続きは、JCAN証明書認定LRAであるインタセクト・コミュニケーション                                       | 請の手続きを行って下さい。<br>ンズ株式会社が行います。                                |                                    |     |
|                                          | 利用者の義務                                                                                                    |                                                              |                                    |     |
|                                          | <ul> <li>申請時に入力する個人情報を、インタセクト・コミュニケーションズ株式会社、JCA<br/>ン株式会社)、適合性評価機関(一般財団法人日本情報経済社会推進協会 / JIPDEC<br/>必要に応じて開示することを認める。</li> </ul> | AN認証局(GMOグローパ)<br>C)、および電子署名の検証                              | レサイ<br>E者に                         |     |
|                                          | <ul> <li>電子証明書の秘密鍵、および秘密鍵を保護する暗証番号などは、第3者に知られるこおいて厳重に管理すること。万一、本電子証明書の信頼性が損なわれるような事由なセクト・コミュニケーションズ株式会社に連絡すること。</li> </ul>       | ことのないように利用者の責<br>が生じた場合、すみやかに・                               | 話任に<br>インタ                         |     |
|                                          | <ul> <li>本電子証明書について紛失、盗難、破損、秘密鍵・暗証番号の漏洩、記載事項の変更<br/>合、速やかにインタセクト・コミュニケーションズ株式会社に連絡すること。</li> </ul>                               | 更、利用の終了などが生じけ                                                | た場                                 |     |
|                                          | <ul> <li>本申請の入力事項に変更が生じた場合、速やかにインタセクト・コミュニケーション</li> </ul>                                                                       | ンズ株式会社に連絡するこの                                                | Ł.                                 |     |
|                                          | 連絡先: インタセク!<br>同意する                                                                                                    | ト・コミュニケーションズ<br>JCAN証明書LRA<br>jcanlra-nssol@intase<br>03-323 | 株式会社<br>業務担当<br>ct.co.jp<br>3-3521 |     |

### 2. 利用者の義務を読み、【同意する】ボタンをクリックする

### 「利用者の義務」には、JCAN証明書を利用するにあたって発生する基本的な義務が記載されています。 お読みいただき、同意していただける場合は【同意する】ボタンを押して下さい。

| JCAN証明書オンライン発行システム                                                                                                    | 失効申請 マニュアル                                                                                                    |
|----------------------------------------------------------------------------------------------------|----------------------------------------------------------------------------------------------------|
| 電子契約サービス<br>JCAN証明書オンライン発行申請<br>電子証明書の発行を申請される方は、以下「利用者の義務」をよく読み、同意された上で<br>電子証明書の発行手続きは、JCAN証明書認定LRAであるインタセクト・コミュニケージ                                                                                                    | リンクをクリックすると、<br>申請登録のマニュアルがダウンロードできます。<br>で申請の <del>す続きを行って下さい。</del><br>ションズ株式会社が行います。                                      |
| <ul> <li>利用者の義務</li> <li>申請時に入力する個人情報を、インタセクト・コミュニケーションズ株式会社、<br/>ン株式会社)、適合性評価機関(一般財団法人日本情報経済社会推進協会 / JIF<br/>必要に応じて開示することを認める。</li> <li>電子証明書の秘密鍵、および秘密鍵を保護する暗証番号などは、第3者に知られ<br/>おいて厳重に管理すること。万一、本電子証明書の信頼性が損なわれるような要<br/>セクト・コミュニケーションズ株式会社に連絡すること。</li> <li>本電子証明書について紛失、盗難、破損、秘密鍵・暗証番号の漏洩、記載事項の<br/>合、速やかにインタセクト・コミュニケーションズ株式会社に連絡すること。</li> <li>本申請の入力事項に変更が生じた場合、速やかにインタセクト・コミュニケージ</li> </ul> | 、JCAN認証局(GMOグローバリレサイ<br>PDEC)、および電子署名の検証者に<br>れることのないように利用者の責任に<br>事由が生じた場合、すみやかにインタ<br>の変更、利用の終了などが生じた場<br>ションズ株式会社に連絡すること。 |
| 連絡先: インター<br>「利用者の義務」を読み、<br>【同意する】ボタンをクリックする。<br>同意する                                                                                                    | セクト・コミュニケーションズ株式会社<br>JCAN証明書LRA業務担当<br>jcanlra-nssol@intasect.co.jp<br>03-3233-3521                                         |

### 3. 申請者種類を指定する

申請者を「本人」に指定してください。指定すると、画面上部に証明書発行までの流れが表示されます。 指定されていない場合は、申請登録内容の入力ができません。

| JCAN証明書オ      | ンライン発行システム 失効申請 マニュアル                                                    |
|---------------|--------------------------------------------------------------------------|
|               |                                                                          |
| :<br>         | 総計目の1173株単子以下 1475 (本<br>2葉コード NSS 「本人」を指定して下さい。<br>「マリト群号               |
| —×<br>—× (空前) | インタセクト・コミュニケーションズから発行したチケット番号<br>アドレス このメールアドレスに、申請のための情報を記載したメールを送信します。 |
| (mad) A       | 確認のためもう一度入力してください<br>63代行 c                                              |
|               | 上記の画像に表示された文字を入力してください。<br>次へ                                            |
|               |                                                                          |
|               |                                                                          |
|               |                                                                          |

### 4. 申請登録の情報を入力する

### 実際に発行申請を行う前に申請登録の手続きを行っていただきます。 実際の発行申請は、申請登録の後、メールで送付するURLにアクセスしていただき、その内容に沿って手続きを進めていただきます。 ここで入力されたメールアドレスに、発行申請の登録方法に関する通知が送付されます。

| JCAN証明書オンライン教           | <b>巻行システム</b>                                                                      | <u>失効申請 マニュアル</u> |                                   |
|-------------------------|------------------------------------------------------------------------------------|-------------------|-----------------------------------|
| 申請者<br>情報入              | カ<br>確認<br>完了<br>ご<br>発行申請<br>信報入力<br>確認<br>売了<br>→<br>数日後                         | 発行完了              |                                   |
| 申請者                     | 申請者確認情報の入力<br>● 本人 ① 代理人<br>証明者の系行対象者本人が申請する場合は「本人」を、<br>代理人が申請する場合は「代理人」を選択して下さい。 | 指定画面              | した申請情報の流れを<br>上部で表示されます。          |
| 企業コード                   | NSSOL                                                                              |                   | 証明書発行用チケット番号は、                    |
| チケット番号                  | インタセクト・コミュニケーションズから発行したチケット番号                                                      |                   | 通知された番号です。                        |
| メールアドレス<br>(確認) メールアドレス | ご自身のメールアドレスを入力して下さい。<br>このメールアドレスに、申請のための情報を記載したメールを送信し<br>確認のためもう一度入力してください       |                   | メールアドレスは、登録情報の<br>登録方法についての通知先です。 |
|                         | <b>に</b><br>上記の画像に表示された文字を入力してください。<br>次へ                                          |                   |                                   |

### 5. 認証用画像として表示される英数字を入力する

スパム対策(自動入力防止)としての、いわゆるCAPTCHAになります。

| JCAN証明書オンライン               | 発行システム 失効申請 マニュアル                                                                                                    |
|----------------------------|----------------------------------------------------------------------------------------------------|
| 中语                         | <ul> <li>         · 確認         · 元         · 二         · 通認         · 二         · 通認         · 二         · 通信         · 通信         · 元         · · 通信         · 元         · · ·         ·</li></ul> |
|                            | 申請者確認情報の入力                                                                                                    |
| 申請者                        | ●本人 ◎ 代理人<br>証明書の残行対象者本人が申請する場合は「本人」を、<br>代理人が申請する場合は「代理人」を選択して下さい。                                                                                                    |
| 企業コード                      | NSSOL                                                                                                    |
| チケット番号                     | 1aecf6d66-4704-4251-a9e<br>インタセクト・コミュニケーションズから発行したチケット番号                                                                                                    |
| メールアドレス                    | yamagishi.rie@intasect.co.jp<br>ご自身のメールアドレスを入力して下さい。<br>このメールアドレスに、申請のための情報を記載したメールを送信します。                                                                                                    |
| (確認) メールアドレス               | yamagishi.rie@intasect.co.jp<br>確認のためもう-度入力してください<br>確認用の画像を変更するボタン                                                                                                    |
| 画像として表示される<br>英数字を入力して下さい。 | 上記の画像に表示された文字を入力してください。                                                                                                    |
|                            |                                                                                                    |
|                            |                                                                                                    |

### 6. 【次へ】ボタンをクリックする

すべての項目を入力し、【次へ】ボタンを押して下さい。 入力に誤りがある場合には、該当する項目に赤字でメッセージが表示されます。

| JCAN証明書オンライン新   | 行システム <u>失効申請</u>                                                                                                    | <u>RIJ<i>PI</i></u>             |  |
|-----------------|----------------------------------------------------------------------------------------------------|---------------------------------|--|
| 中请者<br>情報入力     | <ul> <li>確認</li> <li>売了</li> <li>確認</li> <li>→ ▲</li> <li>確認</li> <li>→ 第行</li> <li>焼信</li> <li>株行申請</li> <li>確認</li> <li>売了</li> <li>・</li> <li>・<th></th><th></th></li></ul> |                                 |  |
| 申請者             | 申請者確認情報の入力<br>● 本人 ◎ 代理人<br>証明書の発行対象者本人が申請する場合は「本人」を、<br>代理人が申請する場合は「代理人」を選択して下さい。                                                                                                    |                                 |  |
| 企業コード<br>チケット番号 | NSSOL<br>1aecf6d66-4704-4251-a9e                                                                                                    |                                 |  |
| メールアドレス         | インタセクト・コミュニケーションズから発行したチケット番号<br>yamagishi.rie@intasect.co.jp<br>ご自身のメールアドレスを入力して下さい。<br>このメールアドレスに、申問のための何根を記載したメールを送信します。                                                                                                    |                                 |  |
| (確認) メールアドレス    | yamagishi.rie@intasect.co.jp<br>確認のためもう一度入力してください                                                                                                    |                                 |  |
|                 | 63rdp         C           63rdp         【次へ】           上記の画像に表示された文字を入力してく         入力した登録情                                                                                                    | ボタンをクリックすると、<br>「報の確認画面が表示されます。 |  |
|                 |                                                                                                    |                                 |  |
|                 |                                                                                                    |                                 |  |

7.もう一度「利用者の義務」を確認する

入力した内容が表示されます。内容をご確認下さい。

「利用者の義務」のリンクをクリックすると、本サービスを利用するにあたっての利用者の義務が表示されます。

|       | JCAN証明書オンライン発行システム                                                                                                    | <u> 失効申請 マニュアル</u>    |
|-------|----------------------------------------------------------------------------------------------------|-----------------------|
|       | 中語者<br>(情報入力)<br>確認<br>定了<br>詳述<br>完了<br>詳<br>証<br>一<br>発行中語<br>確認<br>一<br>発行<br>中語<br>一<br>発行<br>中語<br>一<br>発行<br>中語<br>一<br>発記<br>一<br>一<br>発行<br>中語<br>一<br>発記<br>一<br>一<br>発行<br>一<br>発記<br>一<br>一<br>発記<br>一<br>一<br>一<br>発記<br>一<br>一<br>一<br>一<br>一<br>一<br>一<br>一<br>一<br>一<br>一<br>一<br>一 | 発行 証明書を<br>発了 自動登録    |
|       | 以下の内容で、申請を登録してもよろしいて<br>申請者情報を登録するとJCAN証明書発行申請手続き案内メールが届きます                                                                                                    | ですか?<br><sub>す。</sub> |
|       | 企業コード<br>NSSOL<br>チケット用号<br>1.aecf6d66-4704-4251-a9ea-cda3fccb4bcfp                                                                                                    |                       |
|       | メールアドレス<br>yamagishi.rie@intasect.co.jp<br>回 本システムの 利用者の義務 🕻 個人情報の取扱いについて に同意します                                                                                                    | f.                    |
|       |                                                                                                    |                       |
| 利用者の象 | 義務」のリンフをフリックなこ、                                                                                                    |                       |
|       |                                                                                                    |                       |
|       |                                                                                                    |                       |
|       |                                                                                                    |                       |

### 8. 別画面で「利用者の業務」が表示される

### 本サービスを利用するにあたっての利用者の義務が表示されます。 申請登録を実行する前に、いま一度内容をご確認下さい。

|   | JCAN証明書オンライン発行システム                                                                                                    | <u>失効申請 マニュアル</u>                                                                     |  |
|---|----------------------------------------------------------------------------------------------------|---------------------------------------------------------------------------------------|--|
|   | 電子契約サービス<br>JCAN証明書オンライン発行申請                                                                                                    |                                                                                       |  |
| _ | 電子証明書の発行を申請される方は、以下「利用者の義務」をよく読み、同意された上<br>電子証明書の発行手続きは、JCAN証明書認定LRAであるインタセクト・コミュニケー                                            | こで申請の手続きを行って下さい。<br>ションズ株式会社が行います。                                                    |  |
|   | 利用者の義務                                                                                                    |                                                                                       |  |
|   | <ul> <li>申請時に入力する個人情報を、インタセクト・コミュニケーションズ株式会社<br/>ン株式会社)、適合性評価機関(一般財団法人日本情報経済社会推進協会/JI<br/>必要に応じて開示することを認める。</li> </ul>          | 、JCAN認証局(GMOグローバルサイ<br>IPDEC)、および電子署名の検証者に                                            |  |
|   | <ul> <li>電子証明書の秘密鍵、および秘密鍵を保護する暗証番号などは、第3者に知られ<br/>おいて厳重に管理すること。万一、本電子証明書の信頼性が損なわれるような<br/>セクト・コミュニケーションズ株式会社に連絡すること。</li> </ul> | れることのないように利用者の責任に<br>V事由が生じた場合、すみやかにインタ                                               |  |
|   | <ul> <li>本電子証明書について紛失、盗難、破損、秘密鍵・暗証番号の漏洩、記載事項</li> <li>合、速やかにインタセクト・コミュニケーションズ株式会社に連絡すること。</li> </ul>                            | の変更、利用の終了などが生じた場                                                                      |  |
|   | <ul> <li>本申請の入力事項に変更が生じた場合、速やかにインタセクト・コミュニケー</li> </ul>                                                                         | ションズ株式会社に連絡すること。                                                                      |  |
|   | 連絡先:インタ                                                                                                    | 7セクト・コミュニケーションズ株式会社<br>JCAN証明書LRA業務担当<br>jcanlra-nssol@intasect.co.jp<br>03-3233-3521 |  |
|   |                                                                                                    |                                                                                       |  |

### 9. 「個人情報の取扱いについて」を確認する

「個人情報の取扱いについて」のリンクをクリックすると、本サービスを利用するにあたっての個人情報の取扱いについてが表示されます。

|           | JCAN証明書オンライン発行システム                                                                                                    | 生物申請 マニュアル       |
|-----------|----------------------------------------------------------------------------------------------------|------------------|
|           | <ul> <li>申請者<br/>信報入力</li> <li>確認</li> <li>売了</li> <li>● ご</li> <li>● 分行申請<br/>確認</li> <li>● 分行申請<br/>(情報入力)</li> <li>● 売了</li> <li>● 売了</li> <li>● 売了</li> <li>● 売</li> <li>● 売</li> <li>●</li></ul> | 行 証明書を<br>了 自動登録 |
|           | <b>以下の内容で、申請を登録してもよろしいて</b><br>申請者情報を登録するとJCAN証明書発行申請手続き案内メールが届きます                                                                                                    |                  |
|           | 企業コード<br>NSSOL<br>チケット語号<br>1250年6455 4704 4751 2000 cdo25ccb4bcf0                                                                                                    |                  |
|           | iaecroadb-4 704-4251-8968-Cd3.ftCCD4DCP<br>メールアドレス<br>yamagishi.rie@intasect.co.jp<br>回 本システムの 利用者の義務 と 個人情報の取扱いについて こ同意します                                                                                                    |                  |
|           | 前へ」申請登録                                                                                                    |                  |
| 「個人情報の取扱」 | いについて」のリンクをクリックすると、<br>いについてを確認することができます。                                                                                                    |                  |
|           |                                                                                                    |                  |
|           |                                                                                                    |                  |
|           |                                                                                                    |                  |

### 10. 別画面で「個人情報の取扱いについて」が表示される

本サービスを利用するにあたっての個人情報の取り扱いについてが表示されます。 申請登録を実行する前に、今一度内容をご確認下さい。

| <section-header>     電子契約サービス     JANDEの中レビス     JANDEの中レビス     JANDEの     JANDEの     JANDEの     JANDE     JANDE</section-header> | JCAN証明書オンライン発行システム                                                                                                    |
|----------------------------------------------------------------------------------------------------|----------------------------------------------------------------------------------------------------|
| く個人情報の取扱いについて>                                                                                                    | 電子契約サービス<br>JCAN証明書オンライン発行申請                                                                                                    |
| インタセクト・コミュニケーションズ株式会社<br>個人情報保護管理者 経営管理本部 リスク管理室氏<br>ご入力頂きました個人情報は、JCAN証明書所行おしてそれに対策するごとはありませて頂き、法令に基づく場合を除<br>さ、ご本人の同意を得ることなく他に利用または提供することはありません。<br>個人情報のの取りいの全部又は一部を多味する場合は、当社の厳工な管理の下で行います。個人情報のご入力は任意です<br>が、必須項目にご入力頂けない場合はにAN証明書所行ができません。ご本人の個人情報について、利用目的の通知、間<br>示、内容の訂正、追加又は潮除、利用の停止、消去および第三者への現供の停止のご希望がございましたら、苦情・相談<br>図二までご選邦下さい、他、本システムはクッキーなどを用いて、本人が管務に認識できないが方法による個人情報の取得<br>は行っておりません。また、個人情報保護のため、SSLを利用しています。                                                                                                    | <個人情報の取扱いについて>                                                                                                    |
| ご入力頂きました個人情報は、JCAN証明書発行およびそれに付帯するご連絡に利用させて頂き、法令に基づく場合を除<br>さ、ご本人の同意を得ることなく他に利用または提供することはありません。<br>個人情報の取扱いの全部以上の整整紙する場合は、当社の厳正な管理の下で行います。個人情報のご入力は任意です<br>が、必須項目にご入力頂けない場合はCAN証明書発行ができません。ご本人の個人情報について、利用目的の通知、開<br>示、内容の訂正、追加以ば削除、利用の停止、消去および第三者への提供の停止のご希望がございましたら、苦情・相談<br>窓口までご連勝下さい。他、本システムはクッキーなどを用いて、本人が容易に認識できない方法による個人情報の取得<br>は行っておりません。また、個人情報保護のため、SSLを利用しています。<br>【個人情報についてのお問い合わせ先】<br>インタセクト・コミュニケーションズ株式会社 苦情・相談窓口<br>TEL:019-225-8886 (受付時間:平日939~1786)<br>E-mail:ons2009@milintaset.co.in                                                                                                    | インタセクト・コミュニケーションズ株式会社<br>個人情報保護管理者 経営管理本部 リスク管理室長                                                                                                    |
| 個人情報の取扱いの全部又は一部を委託する場合は、当社の厳正な管理の下で行います。個人情報のご入力は任意です<br>が、必須項目にご入力頂けない場合はこAN証明書発行ができません。ご本人の個人情報について、利用目的の透知、開<br>示、内容の訂正、追加又は解除、利用の停止、消去おど逆言当やへの提供の使止のご希望がございましたら、苦情・相談<br>窓口までご連絡下さい、他、本システムはクッキーなどを用いて、本人が容易に認識できない方法による個人情報の取得<br>は行っておりません。また、個人情報保護のため、SSLを利用しています。<br>【個人情報についてのお聞い合わせ先】<br>インタセクト・コミュニケーションズ株式会社 苦情・相窓窓口<br>TEL:079-225-8886 (受付時間:平日99キ-1786)<br>F-mail:oms2009@milintaset.co.in                                                                                                    | ご入力頂きました個人情報は、JCAN証明書発行およびそれに付帯するご連絡に利用させて頂き、法令に基づく場合を除<br>き、ご本人の同意を得ることなく他に利用または提供することはありません。                                                                                                    |
| [個人情報についてのお聞い合わせ先]<br>インタセクト・コミュニケーションズ株式会社 苦情・相認窓口<br>TEL:079-225-8886(受付時間:7日の9歳山1れ客会にco.in<br>Fmail:oms2009@mlintasect.co.in                                                                                                    | 個人情報の取扱いの全部又は一部を委託する場合は、当社の厳正な管理の下で行います。個人情報のご入力は任意です<br>が、必須項目にこ入力頂けない場合はJCAN証明書発行ができません。ご本人の個人情報について、利用目的の通れ、開<br>示、内容の訂正、追加以は削除、利用の時に、消去および第三者の必要性の停止ので発起がございましたら、苦情・相談<br>窓口までご連絡下さい。尚、本システムはクッキーなどを用いて、本人が容易に認識できない方法による個人情報の取得<br>は行っておりません。また、個人情報保護のため、SSLを利用しています。 |
| - ····································                                                                                                    | 【個人情報についてのお問い合わせ先】<br>インタセクト・コミュニケーションズ株式会社 舌情 (相認窓口<br>TEL:079-225-8866(受付時間:平日9時〜17時)<br>E-mail:pms2009@ml.intasect.co.jp                                                                                                    |
|                                                                                                    |                                                                                                    |
|                                                                                                    |                                                                                                    |
|                                                                                                    |                                                                                                    |
|                                                                                                    |                                                                                                    |
|                                                                                                    |                                                                                                    |

### 11. 【申請登録】ボタンをクリックして、申請登録を実行する

「利用者の義務」と「個人情報の取扱いについて」をご確認いただき、内容に同意できる場合には、チェックマークを入れて下さい。 【申請登録】ボタンを押すと、申請登録が完了します。 入力内容を修正する場合には、【前へ】ボタンを押して下さい。入力画面に戻ることができます。

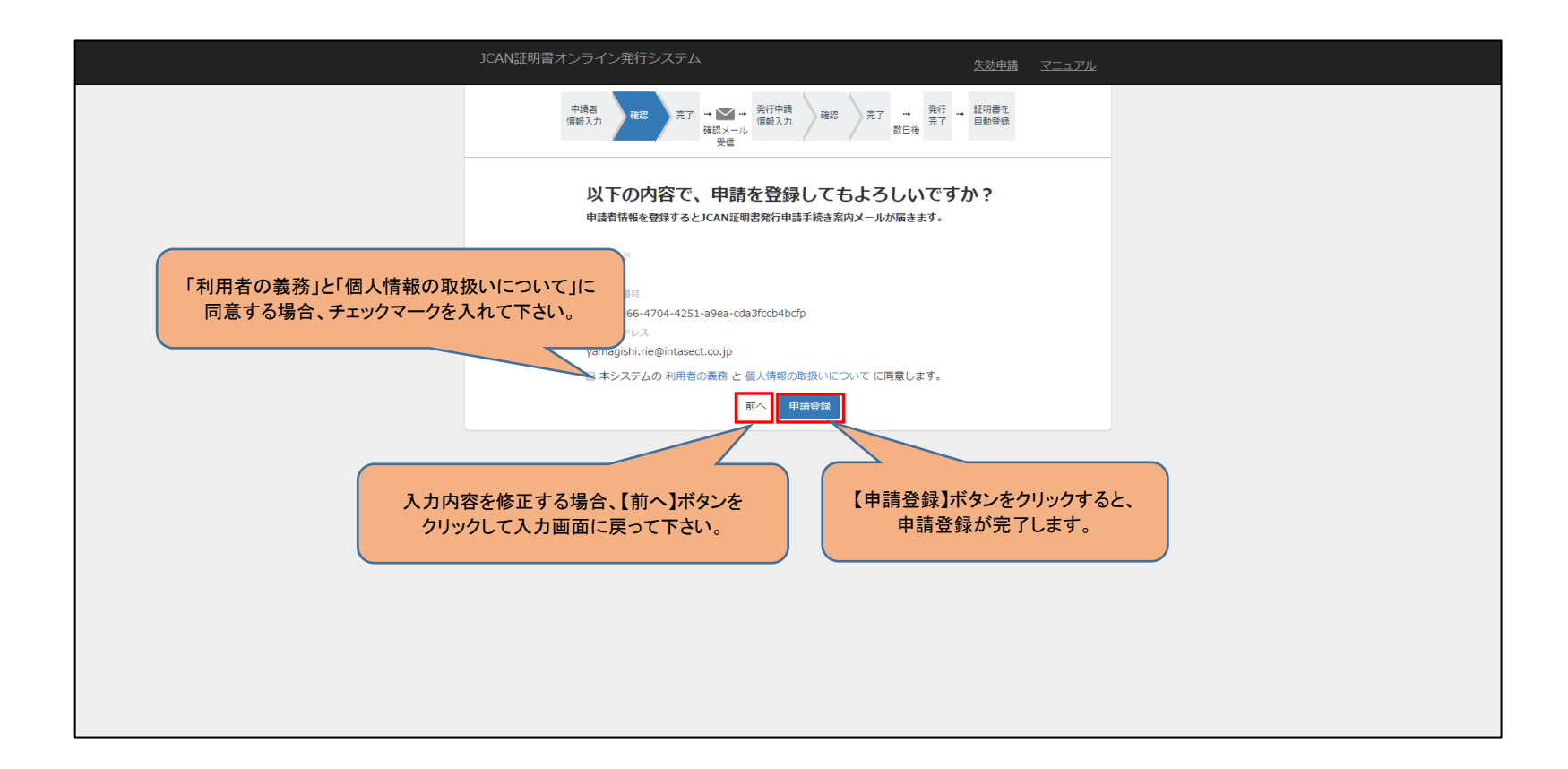

### 12. 申請登録が完了する

JCAN証明書オンライン発行申請を行っていただくための、申請登録が完了しました。 入力されたメールアドレスに、実際の発行申請を行うための手順を記載したメールが送付されます。 メールに記載された手順にしたがって、発行申請の手続きを行って下さい。

| JCAN証明書オンライン発行システム                                                                                                    | ちが申請 マニュアル     |
|----------------------------------------------------------------------------------------------------|----------------|
| <ul> <li>申请者<br/>信報入力</li> <li>確認</li> <li>第二</li> <li>確認メール<br/>受信</li> <li>第二</li> <li>第二</li></ul> | 2 詳明書を<br>目動登録 |
| JCAN証明書オンライン発行システムでの申請客確認情報を登録いただきありがとうございました。<br>この段階では、まだ申請は完了していません。<br>登録いただいたメールアドレスにJCAN証明書発行申請のためのURLが送付されます。<br>受信確認をお願いします。                                                                                                    |                |
| 申請登録が完了しました。<br>送付する、メールに従って、<br>発行申請を行って下さい。                                                                                                    |                |
|                                                                                                    |                |
|                                                                                                    |                |
|                                                                                                    |                |
|                                                                                                    |                |

### 13. 発行申請するための案内メールが届く

### 申請登録が完了すると、発行申請するためのURLが記載されたメールが送付されます。 URLにアクセスして、発行申請の手続きを行って下さい。 URLの有効期限は3日間です。期間を過ぎた場合には、再度申請登録を行って下さい。 (※3日間を過ぎた場合でも、チケット番号は再びご利用できますので、再度購入する必要がございません。)

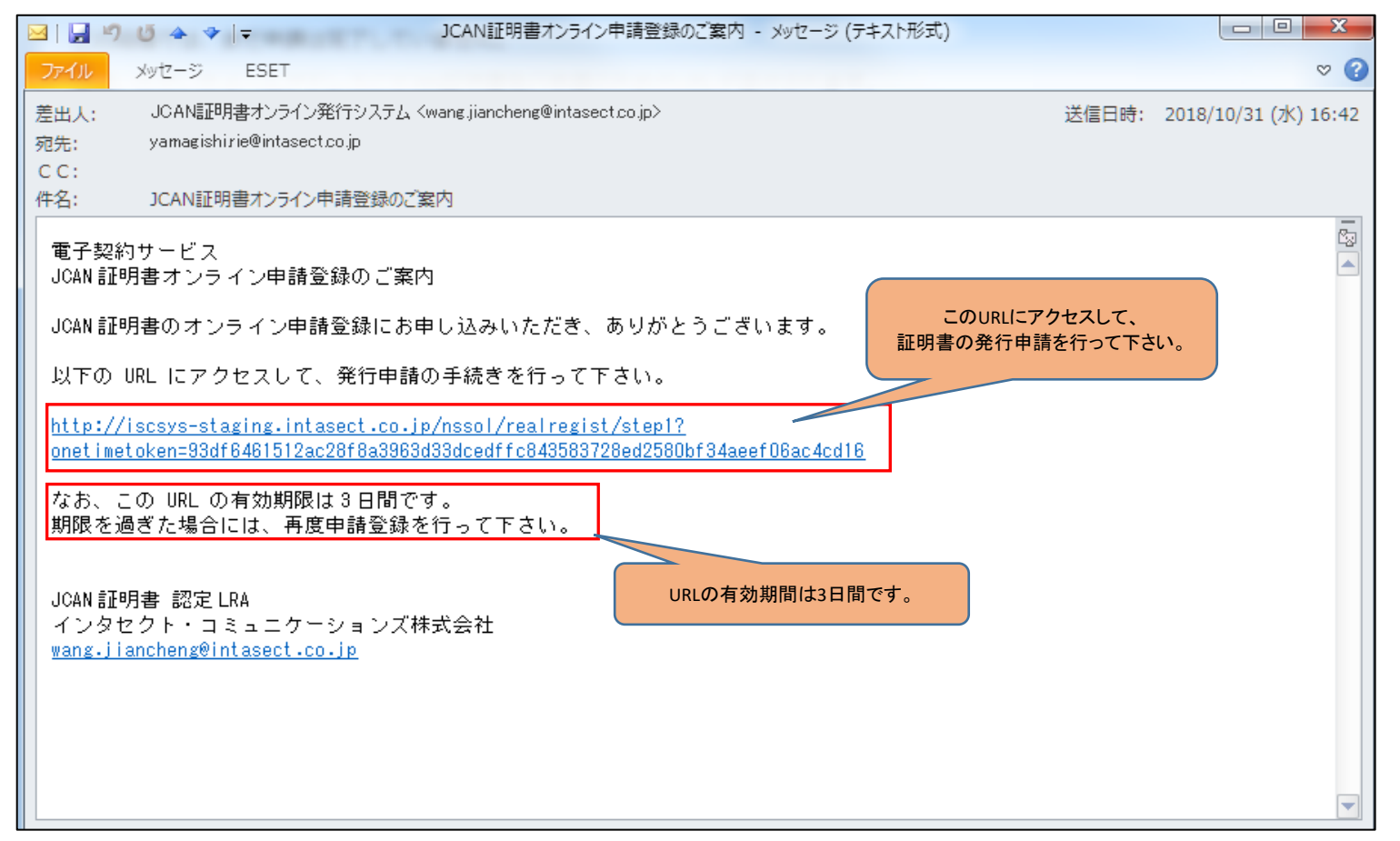

## Ⅱ.代理者申請の場合

(JCAN証明書オンライン発行システムURL: https://jcanlra.intasect.co.jp/nssol/)

### 1. https://jcanlra.intasect.co.jp/nssol/ にアクセスする

### JCAN証明書オンライン発行申請を行っていただくために、まずサービスを提供するサイトにアクセスして下さい。 サイトのトップページには、本サービスを利用するにあたっての注意事項や利用者の義務が記載されています。

| https://jcanlra.intasect.co                | o.jp/nssol/ Q A 🛧                                                                                                    | £≡ |
|--------------------------------------------|----------------------------------------------------------------------------------------------------|----|
|                                            | JCAN証明書オンライン発行システム <u>失効申請</u> マニュアル                                                                                                    |    |
| https://jcanlra.intasect.co.<br>にアクセスして下さし | <sup>jp/nssol/</sup> りサービス<br>シーマーの<br>明書オンライン発行申請                                                                                                    |    |
|                                            | 電子証明書の発行を申請される方は、以下「利用者の義務」をよく読み、同意された上で申請の手続きを行って下さい。<br>電子証明書の発行手続きは、JCAN証明書認定LRAであるインタセクト・コミュニケーションズ株式会社が行います。                                      |    |
|                                            | 利用者の義務                                                                                                    |    |
|                                            | <ul> <li>申請時に入力する個人情報を、インタセクト・コミュニケーションズ株式会社、JCAN認証局(GMOグローバルサイン株式会社)、適合性評価機関(一般財団法人日本情報経済社会推進協会 / JIPDEC)、および電子署名の検証者に必要に応じて開示することを認める。</li> </ul>    |    |
|                                            | <ul> <li>電子証明書の秘密鍵、および秘密鍵を保護する暗証番号などは、第3者に知られることのないように利用者の責任において厳重に管理すること。万一、本電子証明書の信頼性が損なわれるような事由が生じた場合、すみやかにインタセクト・コミュニケーションズ株式会社に連絡すること。</li> </ul> |    |
|                                            | <ul> <li>本電子証明書について紛失、盗難、破損、秘密鍵・暗証番号の漏洩、記載事項の変更、利用の終了などが生じた場合、速やかにインタセクト・コミュニケーションズ株式会社に連絡すること。</li> </ul>                                             |    |
|                                            | <ul> <li>本申請の入力事項に変更が生じた場合、速やかにインタセクト・コミュニケーションズ株式会社に連絡すること。</li> </ul>                                                                                |    |
|                                            | 連絡先: インタセクト・コミュニケーションズ株式会社<br>JCAN証明書LRA業務担当<br>jcanlra-nssol@intasect.co.jp<br>03-3233-3521<br>同意する                                                   |    |

### 2. 利用者の義務を読み、【同意する】ボタンをクリックする

### 「利用者の義務」には、JCAN証明書を利用するにあたって発生する基本的な義務が記載されています。 よくお読みいただき、同意していただける場合には【同意する】ボタンを押して下さい。

| https://jcanlra.intasect.o | co.jp/nssol/                                                                                                    | Q                                                            | An 🕇                                   |                  | ∠ే≡ |
|----------------------------|----------------------------------------------------------------------------------------------------|--------------------------------------------------------------|----------------------------------------|------------------|-----|
|                            | JCAN証明書オンライン発行システム                                                                                                    | <u>失効申請</u>                                                  | マニュアル<br>- <b>イ</b>                    |                  |     |
|                            | 電子契約サービス<br>JCAN証明書オンライン発行申請                                                                                                    | リンク?<br>申請登録のマニュ                                             | をクリックする<br>アルがダウン                      | ると、<br>ンロードできます。 |     |
|                            | 電子証明書の発行を申請される方は、以下「利用者の義務」をよく読み、同意された上で申請                                                                                        | の手続きを行って下さい                                                  | ۱.,                                    |                  |     |
|                            | 電子証明書の発行手続きは、JCAN証明書認定LRAであるインタセクト・コミュニケーション                                                                                      | ズ株式会社が行います。                                                  |                                        |                  |     |
|                            | 利用者の義務                                                                                                    |                                                              |                                        |                  |     |
|                            | <ul> <li>申請時に入力する個人情報を、インタセクト・コミュニケーションズ株式会社、JCA<br/>ン株式会社)、適合性評価機関(一般財団法人日本情報経済社会推進協会 / JIPDEC)<br/>必要に応じて開示することを認める。</li> </ul> | N認証局(GMOグローバ<br>)、および電子署名の検                                  | ルサイ<br>証者に                             |                  |     |
|                            | <ul> <li>電子証明書の秘密鍵、および秘密鍵を保護する暗証番号などは、第3者に知られるこおいて厳重に管理すること。万一、本電子証明書の信頼性が損なわれるような事由がセクト・コミュニケーションズ株式会社に連絡すること。</li> </ul>        | とのないように利用者のi<br>「生じた場合、すみやかに                                 | 責任に<br>:インタ                            |                  |     |
|                            | <ul> <li>本電子証明書について紛失、盗難、破損、秘密鍵・暗証番号の漏洩、記載事項の変更<br/>合、速やかにインタセクト・コミュニケーションズ株式会社に連絡すること。</li> </ul>                                | 夏、利用の終了などが生じ                                                 | ,た場                                    |                  |     |
|                            | <ul> <li>本申請の入力事項に変更が生じた場合、速やかにインタセクト・コミュニケーション</li> </ul>                                                                        | ノズ株式会社に連絡するこ                                                 | 22.                                    |                  |     |
|                            | 連絡先: インタセクト<br>利用者の義務を読み、<br>【同意する】ボタンをクリックする。<br>同意する                                                                            | ヽ・コミュニケーションス<br>JCAN証明書LRA<br>jcanlra-nssol@intası<br>03-32: | 《株式会社<br>A業務担当<br>ect.co.jp<br>33-3521 |                  |     |

### 3. 申請者種類を指定する

まず、申請者を「代理人」に指定してください。指定しないと、申請登録内容を入力できません。 指定すると、画面上部に証明書発行までの流れが表示されます。

| JCAN証明書オンライン引 | そ行システム 失効申請 <u>マニュアル</u>           |
|---------------|------------------------------------|
| 中語者           |                                    |
| 企業コード         | NSSOL 「代理人」に指定して下さい。               |
| チケット番号        | インクセクト・コミューケーションプから単行したギケット美見      |
| メールアドレス       | このメールアドレスに、申請のための情報を記載したメールを送信します。 |
| (確認) メールアドレス  | 確認のためもう一度入力してください                  |
|               | Carfike_ c                         |
|               | 上記の画像に表示された文字を入力してください。            |
|               | <u>次へ</u>                          |
|               |                                    |
|               |                                    |
|               |                                    |
|               |                                    |
|               |                                    |

### 4. 申請登録の情報を入力する

### 実際に発行申請を行う前に申請登録の手続きを行っていただきます。 実際の発行申請は、申請登録の後、メールでご送付するURLにアクセスして行っていただきます。 このページで入力されたメールアドレスに、発行申請の登録方法についての通知が送付されます。

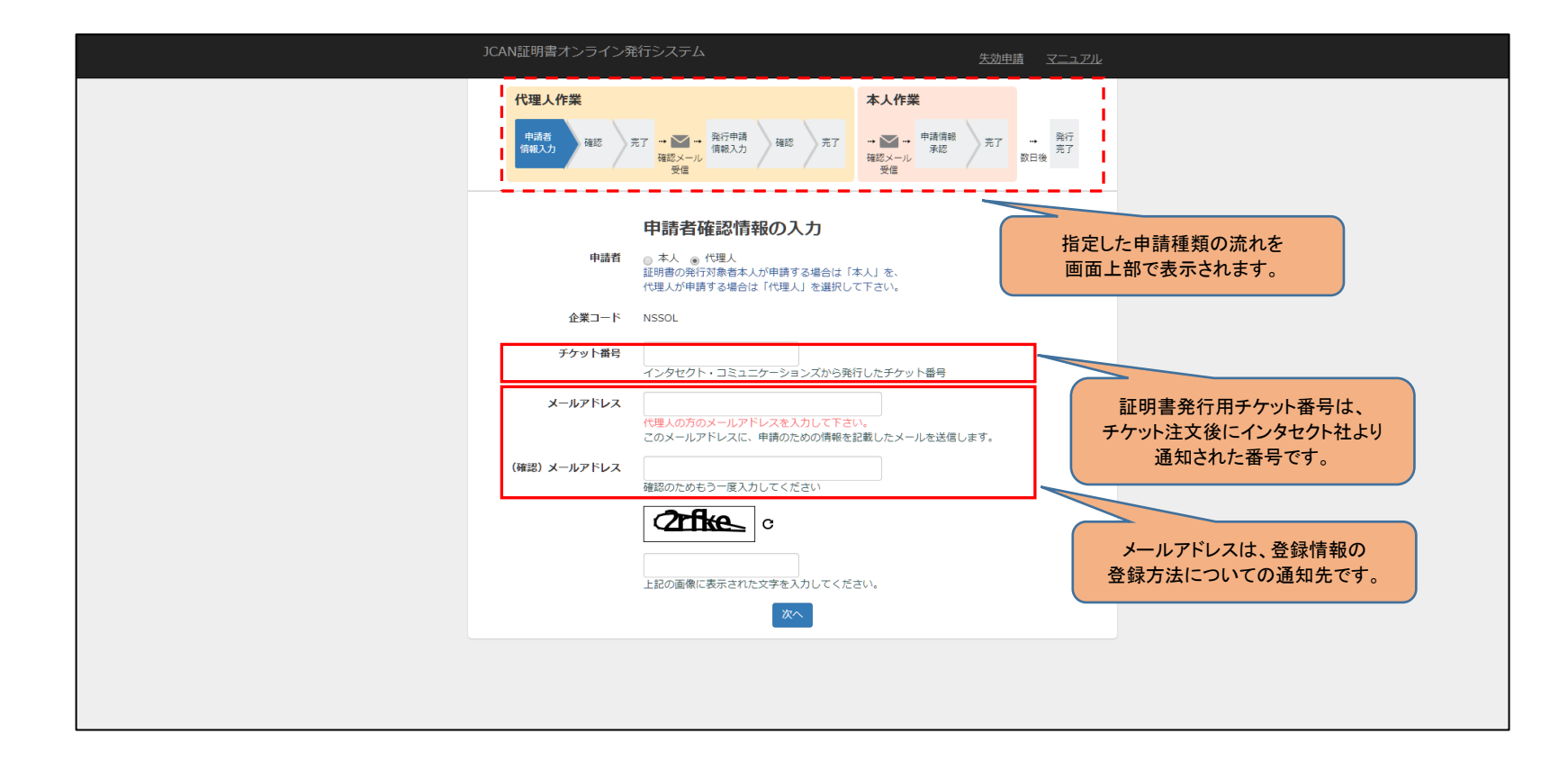

### 5. 認証用画像として表示される英数字を入力する

スパム対策(自動入力防止)としての、いわゆるCAPTCHAになります。

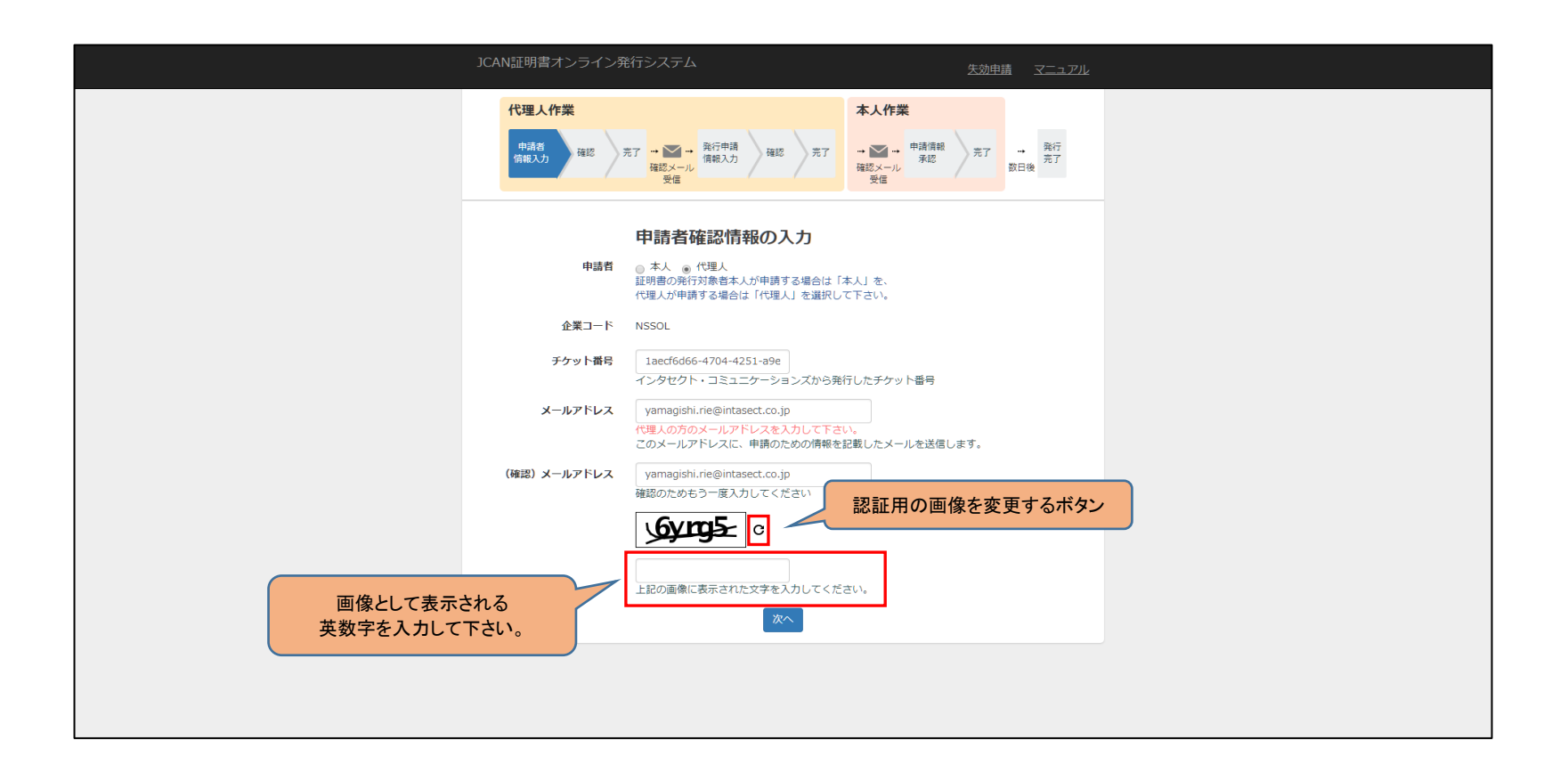

### 6. 【次へ】ボタンをクリックする

すべての項目を入力し、【次へ】のボタンを押して下さい。 入力に誤りがある場合には、該当する項目に赤字でメッセージが表示されます。

| JCAN証明書オンライン教           | 発行システム 生効申請 マニュアル                                                                                                    |
|-------------------------|----------------------------------------------------------------------------------------------------|
| 代理人作業<br>申請者<br>備税入力 確認 | <ul> <li>カボア (100) (100) (100</li></ul> |
| 申請者                     | 申請者確認情報の入力 ◎ 大型 ◎ 代理人 証明音の発行対象者本人が申請する場合は「本人」を、 代理人が申請する場合は「代理人」を選択して下さい。                                                                                                    |
| 企業コード<br>チケット番号         | NSSOL<br>1aecf6d66-4704-4251-a9e                                                                                                    |
| メールアドレス                 | インタセクト・コミュニケーションズから発行したチケット番号<br>yamagishi.rie@intasect.co.jp<br>代現人の方のメールアドレスを入力して下さい。                                                                                                    |
| (確認)メールアドレス             | このメールアドレスに、申請のための情報を記載したメールを送信します。<br>yamagishi.rie@intasect.co.jp<br>確認のためもう一度入力してください<br>【次へ】ボタンクリックすると、                                                                                                    |
|                         | Gyrg5       c       入力した登録情報の         Gyrg5       確認画面が表示されます。         上記の画像に表示された文字を入力してください。                                                                                                    |
|                         | <b>次</b> へ                                                                                                    |
|                         |                                                                                                    |

7.もう一度「利用者の義務」を確認する

入力した内容が表示されます。内容をご確認下さい。

「利用者の義務」のリンクをクリックすると、本サービスを利用するにあたっての利用者の義務が表示されます。

| 代理人作業       大用業       大用業       小田       小田 |                  | JCAN証明書オンライン発行システム                                                                                                    | <u>失効申請 マニュアル</u>                               |
|----------------------------------------------------------------------------------------------------|------------------|----------------------------------------------------------------------------------------------------|-------------------------------------------------|
| 火産     火産       UCOASC     中請を登録してもよろしいですか?       中請報報を登録するとにAN延期豊発行申請手続き案内メールが届きます。       ビスコード       NSOL       ブット間時       1aecf6d66-4704-4251-a9ea-cda3fccb4bcfp       メールアドルズ       Yamagishi.rie@intasect.co.jp       ■キシステムの       ●用者の義務」のリンクをクリックすると、       利用者の義務を確認することができます。                                                                                                    |                  | 代理人作業<br>申請者<br>信報入力<br>現認<br>完了<br>確認<br>現認<br>→ 」<br>、<br>発行申請<br>信報入力<br>確認<br>完了                                                                                | 本人作業<br>・ ▲ ・ ・ ・ ・ ・ ・ ・ ・ ・ ・ ・ ・ ・ ・ ・ ・ ・ ・ |
| 「利用者の義務」のリンクをクリックすると、<br>利用者の義務を確認することができます。                                                                                                    |                  | 安倍 以下の内容で、申請を登録し 申請者情報を登録するとJCAN延明書発行申請手紹 企業コード NSSOL アケッド再号 1aecf6d66-4704-4251-a9ea-cda3fccb4bdp メールアドレズ yamagishi.rie@intasect.co.jp 日本システムの利用者の義務 個人情報の取扱 前へ 何素 | 文庫 ひしいですか?<br>たき案内メールが届きます。                     |
|                                                                                                    | 「利用者の義<br>利用者の義務 | 務」のリンクをクリックすると、<br>餐を確認することができます。                                                                                                    |                                                 |

### 8. 別画面で「利用者の業務」が表示される

### 本サービスを利用するにあたっての利用者の義務が表示されます。 申請登録を実行する前に、いま一度内容をご確認下さい。

| נ            | ICAN証明書オンライン発行システム                                                                                                    | <u>失効申請</u>                                                    |                                              |
|--------------|----------------------------------------------------------------------------------------------------|----------------------------------------------------------------|----------------------------------------------|
| <br>  〕<br>] | 電子契約サービス<br>CAN証明書オンライン発行申請                                                                                            |                                                                |                                              |
|              | 電子証明書の発行を申請される方は、以下「利用者の義務」をよく読み、同意<br>電子証明書の発行手続きは、JCAN証明書認定LRAであるインタセクト・コミ                                           | 着された上で申請の手続きを行って下さ<br>ミュニケーションズ株式会社が行います                       | 5U\o<br>•                                    |
|              | 利用者の義務                                                                                                    |                                                                |                                              |
|              | <ul> <li>申請時に入力する個人情報を、インタセクト・コミュニケーションスン株式会社)、適合性評価機関(一般財団法人日本情報経済社会推進必要に応じて開示することを認める。</li> </ul>                    | ズ株式会社、JCAN認証局(GMOグロ−−<br>進協会 / JIPDEC)、および電子署名の4               | バルサイ<br>検証者に                                 |
|              | <ul> <li>電子証明書の秘密鍵、および秘密鍵を保護する暗証番号などは、第3<br/>おいて厳重に管理すること。万一、本電子証明書の信頼性が損なわれ<br/>セクト・コミュニケーションズ株式会社に連絡すること。</li> </ul> | 者に知られることのないように利用者は<br>れるような事由が生じた場合、すみやか                       | の責任にいたインタ                                    |
|              | <ul> <li>本電子証明書について紛失、盗難、破損、秘密鍵・暗証番号の漏洩、</li> <li>合、速やかにインタセクト・コミュニケーションズ株式会社に連絡す</li> </ul>                           | 記載事項の変更、利用の終了などが生<br>すること。                                     | ここには                                         |
|              | <ul> <li>本申請の入力事項に変更が生じた場合、速やかにインタセクト・コミ</li> </ul>                                                                    | ミュニケーションズ株式会社に連絡する                                             | うこと。<br>                                     |
|              | 連絡先                                                                                                    | 5: インタセクト・コミュニケーション<br>JCAN証明書Ll<br>jcanlra-nssol@inta<br>03-3 | vズ株式会社<br>RA業務担当<br>asect.co.jp<br>3233-3521 |

### 9. 「個人情報の取扱いについて」を確認する

「個人情報の取扱いについて」のリンクをクリックすると、本サービスを利用するにあたっての個人情報の取扱いについてが表示されます。

|            | JCAN証明書オンライン発行システム                                                                                                    | 失効申請 マニュアル                                      |  |
|------------|----------------------------------------------------------------------------------------------------|-------------------------------------------------|--|
|            | 代理人作業<br>申請者<br>信報入力<br>確認<br>た<br>定<br>た<br>た<br>で<br>確認<br>た<br>で<br>確認<br>た<br>で<br>確認<br>た<br>で<br>の<br>、<br>の<br>、<br>の<br>、<br>の<br>、<br>の<br>、<br>の<br>、<br>の<br>、<br>の<br>、<br>の<br>、<br>の<br>、<br>の<br>の | 本人作業<br>・ ● ● ● ● ● ● ● ● ● ● ● ● ● ● ● ● ● ● ● |  |
|            | 以下の内容で、申請を登録し<br>申請習情報を登録するとJCAN証明書発行申請手<br>企業コード                                                                                                    | 、てもよろしいですか?<br><sup>続き案内メールが届きます。</sup>         |  |
|            | NSSOL<br>チケット番号<br>1aecf6d66-4704-4251-a9ea-cda3fccb4bcfp<br>メールアドレス<br>yamagishi.rie@intasect.co.jp                                                                                                    |                                                 |  |
| 「個人情報の取扱いに | □ 本システムの利用者の義務 と 個人情報の取述<br>前へ 申請<br>ついて」のリンクをクリックすると、                                                                                                    | 扱いについては <mark>同意します。</mark><br>登録               |  |
| 個人情報の保護方   | 針を確認することができます。                                                                                                    |                                                 |  |
|            |                                                                                                    |                                                 |  |
|            |                                                                                                    |                                                 |  |

### 10. 別画面で「個人情報の取扱いについて」が表示される

### 本サービスを利用するにあたっての個人情報の取扱いについてが表示されます。 申請登録を実行する前に、今一度内容をご確認下さい。

| JCAN証明書オンライン発行システム                                                                                                    |  |
|----------------------------------------------------------------------------------------------------|--|
| 電子契約サービス<br>JCAN証明書オンライン発行申請                                                                                                    |  |
| <個人情報の取扱いについて>                                                                                                    |  |
| インタセクト・コミュニケーションズ株式会社<br>個人情報保護管理者 経営管理本部 リスク管理室長                                                                                                    |  |
| ご入力頂きました個人情報は、JCAN証明書発行およびそれに付帯するご連絡に利用させて頂き、法令に基づく場合を除<br>き、ご本人の同意を得ることなく他に利用または提供することはありません。                                                                                                    |  |
| 個人情報の取扱いの全部又は一部を委託する場合は、当社の厳正な管理の下で行います。個人情報のご入力は任意です<br>が、必須項目にご入力頂けない場合はJCAN証明書発行ができません。ご本人の個人情報について、利用目的の通知、開<br>示、内容の訂正、追加以は削除、利用の内違、消去および第三者への提供の母にのご希望がございましたと、苦情・相談<br>窓口までご連絡下さい。尚、本システムはクッキーなどを用いて、本人が容易に認識できない方法による個人情報の取得<br>ば行っておりません。また、個人情報保護のため、SSLを利用しています。 |  |
| 【編人情報についてのお問い合わせ先】<br>インタセクト・コミュニケーションズ株式会社 苦情・相認窓口<br>TEL:079-225-8886(受付時間:平日9時〜17時)<br>E-mail:pms2009@ml.intasect.co.jp                                                                                                    |  |
|                                                                                                    |  |
|                                                                                                    |  |
|                                                                                                    |  |
|                                                                                                    |  |
|                                                                                                    |  |
|                                                                                                    |  |

### 11. 【申請登録】ボタンをクリックして、申請登録を実行する

「利用者の義務」と「個人情報の取り扱について」をご確認いただき、内容に同意できる場合には、チェックマークを入れて下さい。 【申請登録】ボタンを押すと、申請登録が完了します。 入力内容を修正する場合には、【前へ】ボタンを押して下さい。入力画面に戻ることができます。

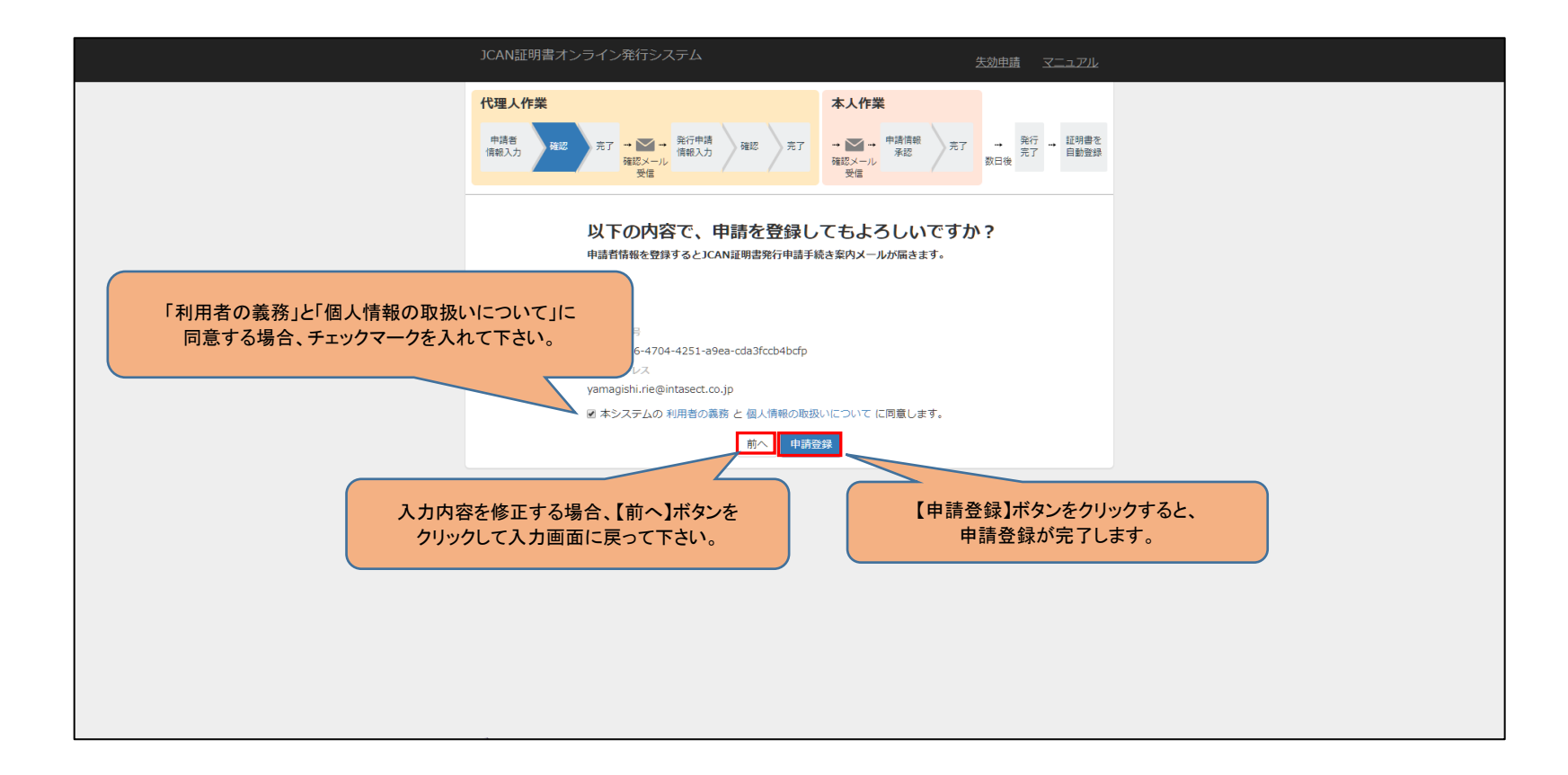

### 12. 申請登録が完了する

JCAN証明書オンライン発行申請を行っていただくための、申請登録が完了しました。 入力されたメールアドレスに、実際の発行申請を行うための手順を記載したメールが送付されます。 メールに記載された手順に従って、発行申請の手続きを行って下さい。

| JCAN証明書オンライン発行システム                                                                                                 | <u> 失効申請 マニ</u>                                                  |                                     |
|----------------------------------------------------------------------------------------------------|------------------------------------------------------------------|-------------------------------------|
| 代理人作業 申請音<br>(前報入力) 確認 えて → ご → 発行申請<br>(前報入力) 確認 えて → 発行申請<br>(前報入力) 確認 完了                                        | 本人作業<br>→ ● 中請領額<br>承認<br>→ 予認<br>安信<br>→ 売万<br>数日後<br>売万<br>数日後 | 1明書を<br>動空録                         |
| JCAN証明書オンライン発行システムでの申請者確認情報を登録いたださ<br>この段階では、まだ申請は完了していません。<br>登録いただいたメールアドレスにJCAN証明書発行申請のためのURLが送<br>受信確認をお願いします。 | おありがとうございました。<br>Myされます。                                         |                                     |
|                                                                                                    | 申請登録<br>送付するメールに従っ                                               | ■<br>■<br>■<br>■<br>のて、発行申請を行って下さい。 |
|                                                                                                    |                                                                  |                                     |
|                                                                                                    |                                                                  |                                     |
|                                                                                                    |                                                                  |                                     |
|                                                                                                    |                                                                  |                                     |

### 13. 発行申請するための案内メールが届く

### 申請登録が完了すると、発行申請するためのURLを記載したメールが送付されます。 URLにアクセスして、発行申請の手続きを行って下さい。 URLの有効期限は3日間です。期間を過ぎた場合には、再度申請登録を行って下さい。 (※3日間を過ぎた場合でも、チケット番号は再びご利用できますので、再度購入する必要がございません。)

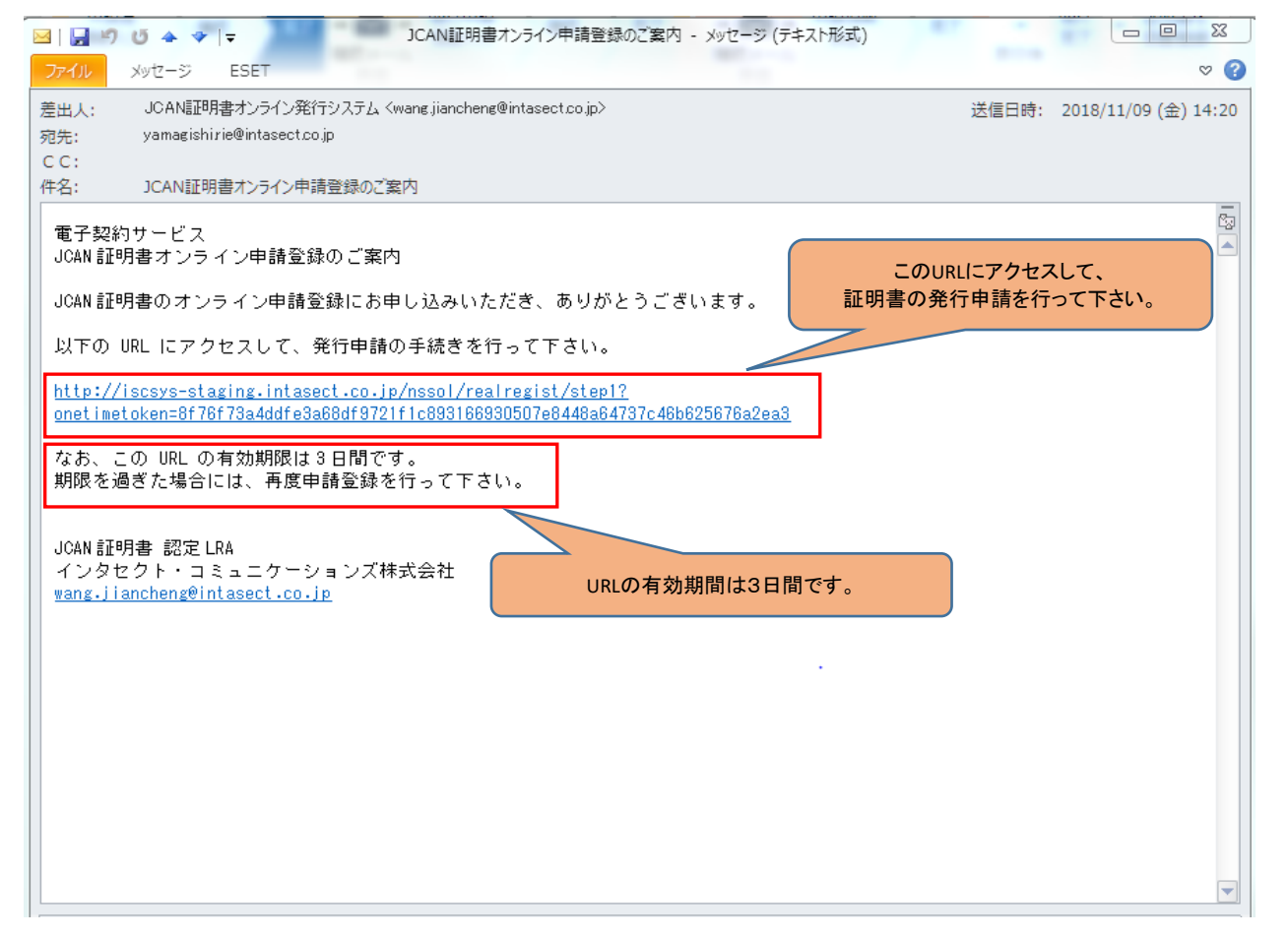